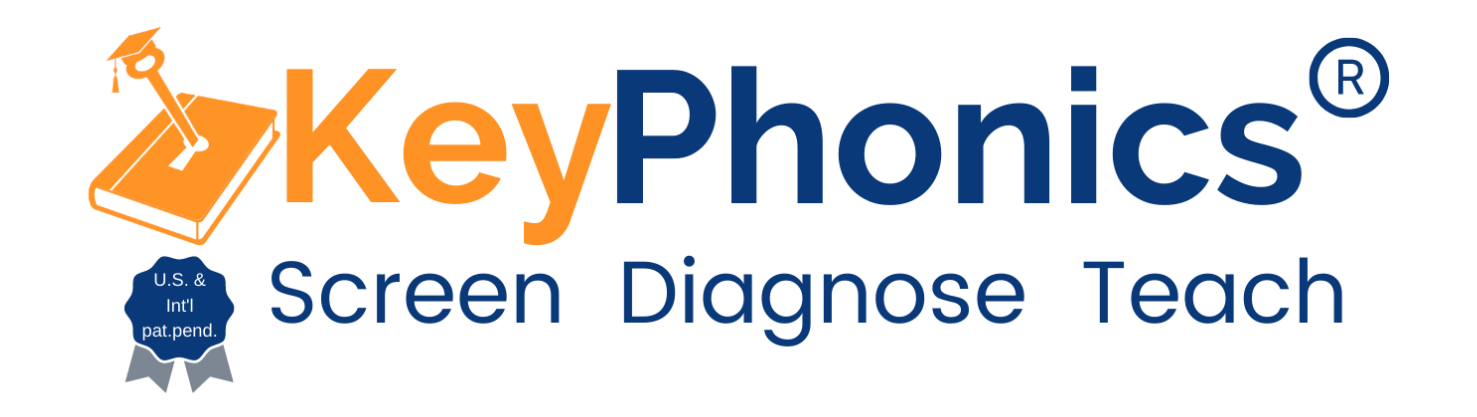

# Requirements

2 Devices (Desktop, Laptop, Chromebook, Tablet)

- Device one (teacher) is used for scoring and recording student responses
- Device two (student) is used to display words for the student to read aloud
  - Students can also use a smart phone

## Step 1: Teacher Set Up

Go to <u>https://app.keyphonics.org/</u>, then select "Teacher Login". Login using .gse email and password. The Password is defaulted to 123456 but can be changed. You may also login through Clever

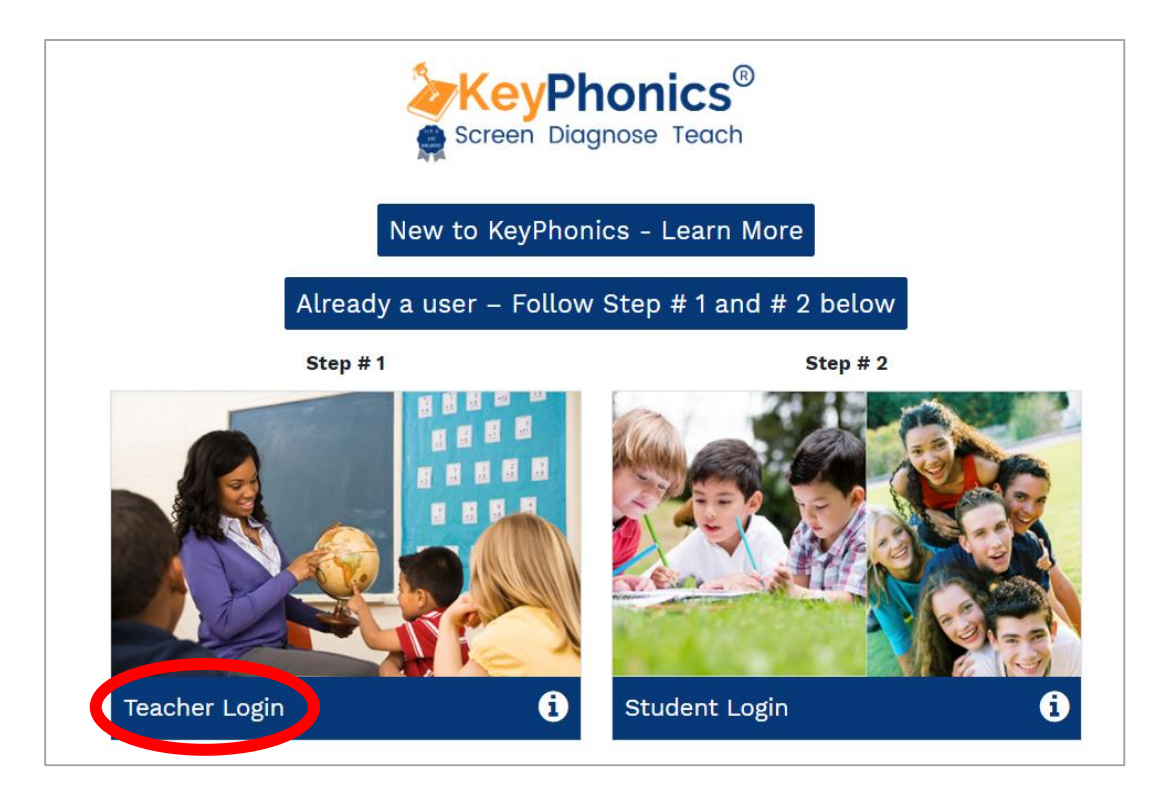

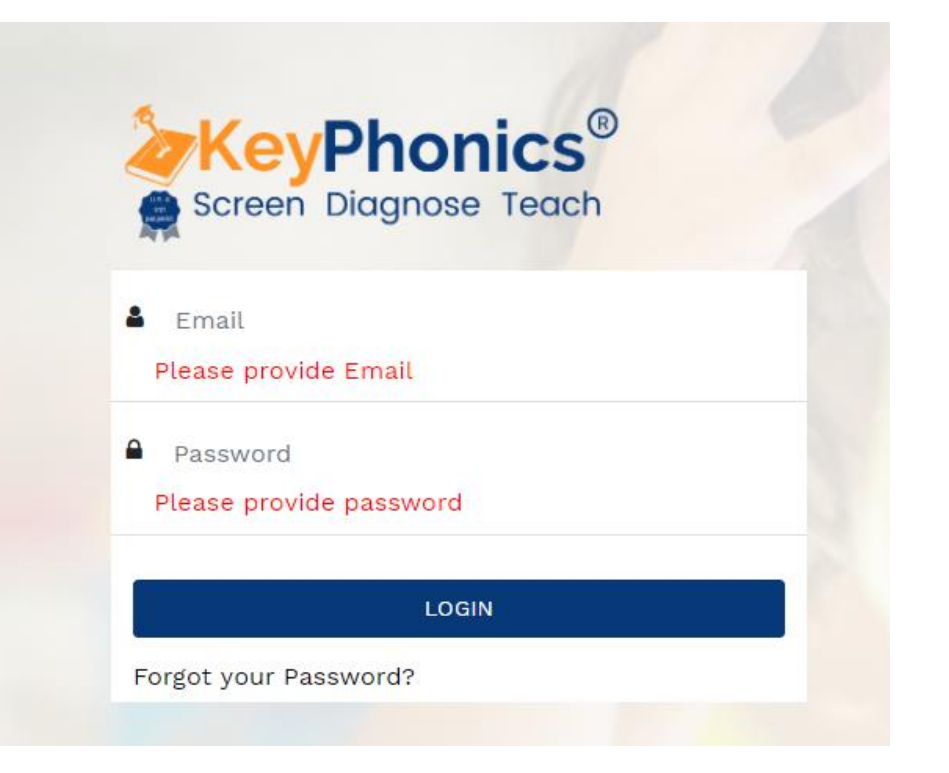

# Step 2: Administering Diagnostic-aka KeyPhonics Screener Testing

Select "Screener Testing"

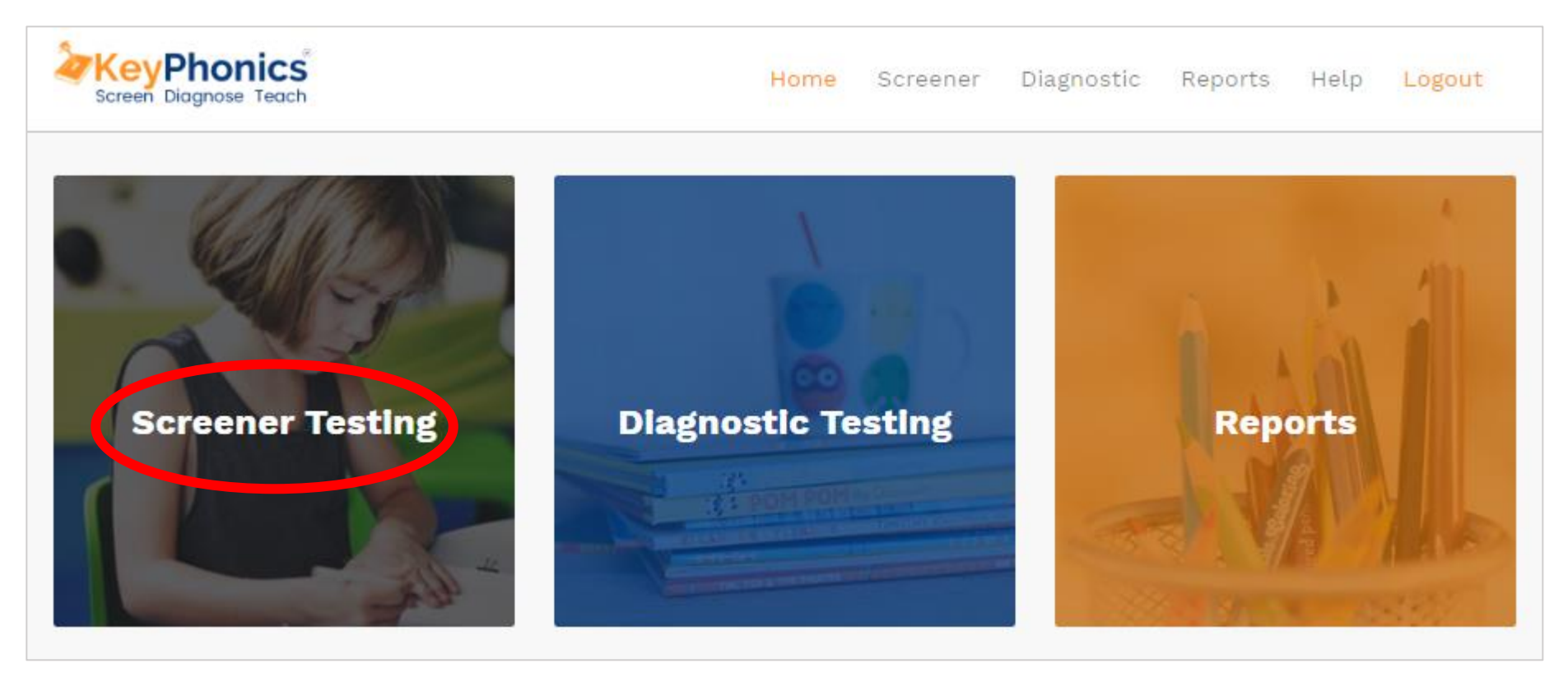

# Step 3: Teacher Set Up

Select options for Screener Testing, then click "NEXT"

#### **Teacher View**

### **Reading Specialist**

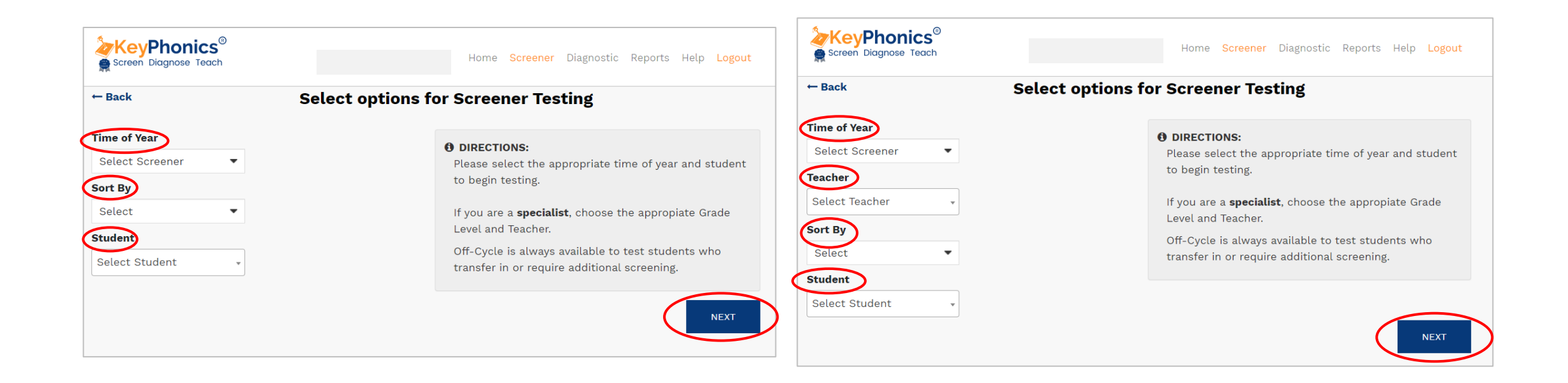

## Step 3: Teacher Set Up Cont.

The teacher device will now show the code for the student device. Enter the code on the student device. If being administered remotely, provide the student the code to enter on their device. The code <u>MUST</u> be entered on the student device before selecting "Begin Test"

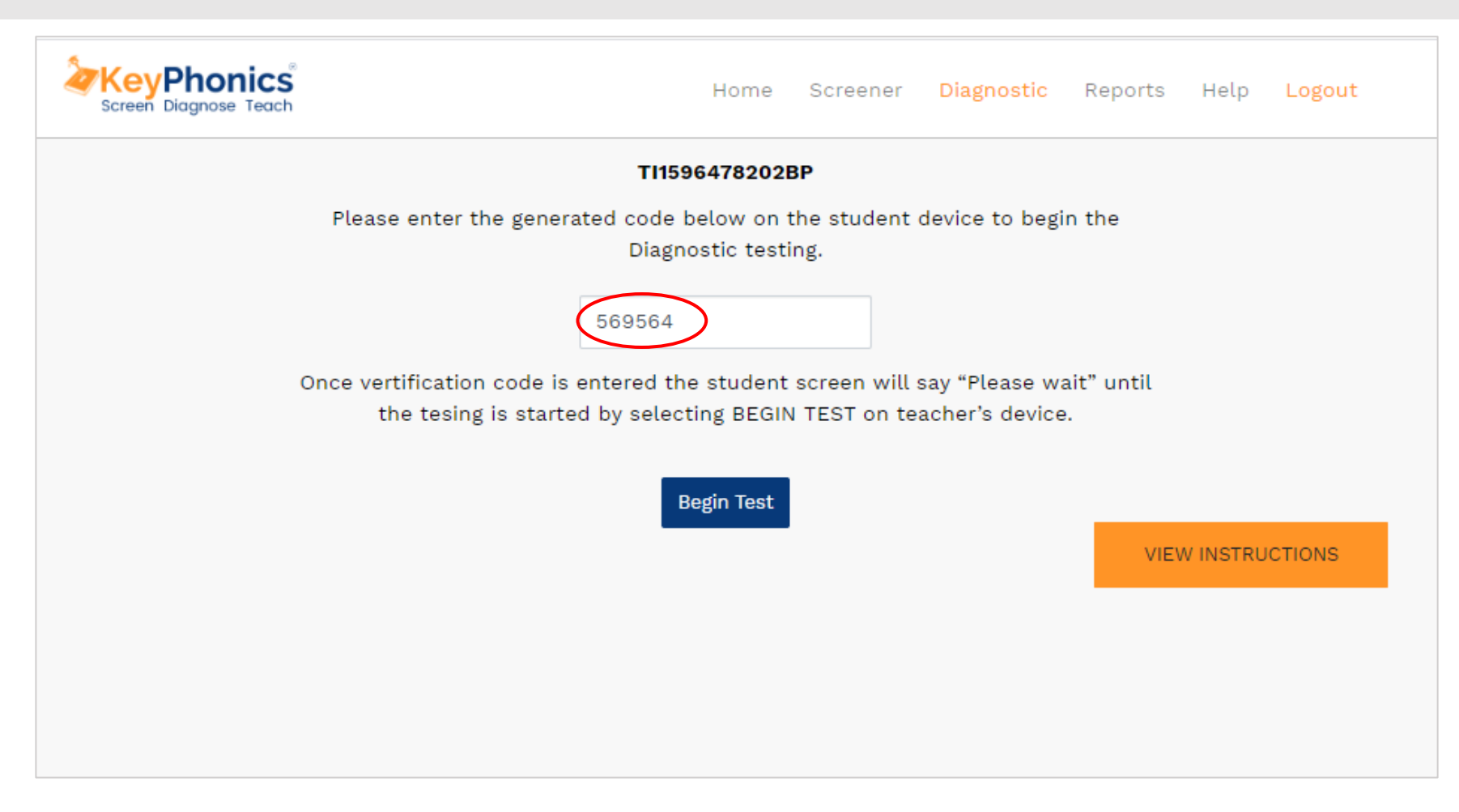

# Step 4: Student Set Up

On the student device, go to <u>https://app.keyphonics.org/</u>. Then select "Student Login".

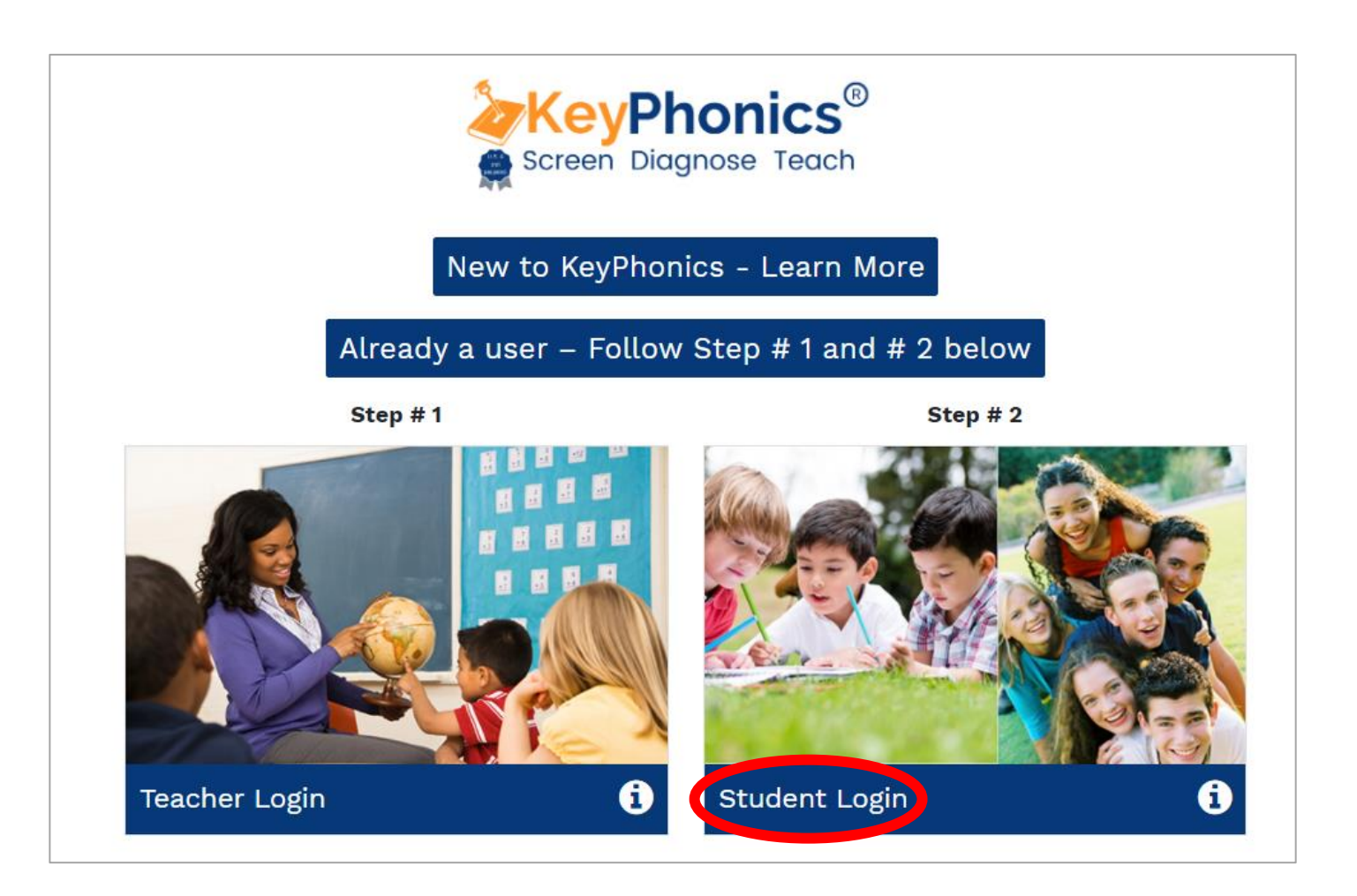

# Step 5: Enter code on student device

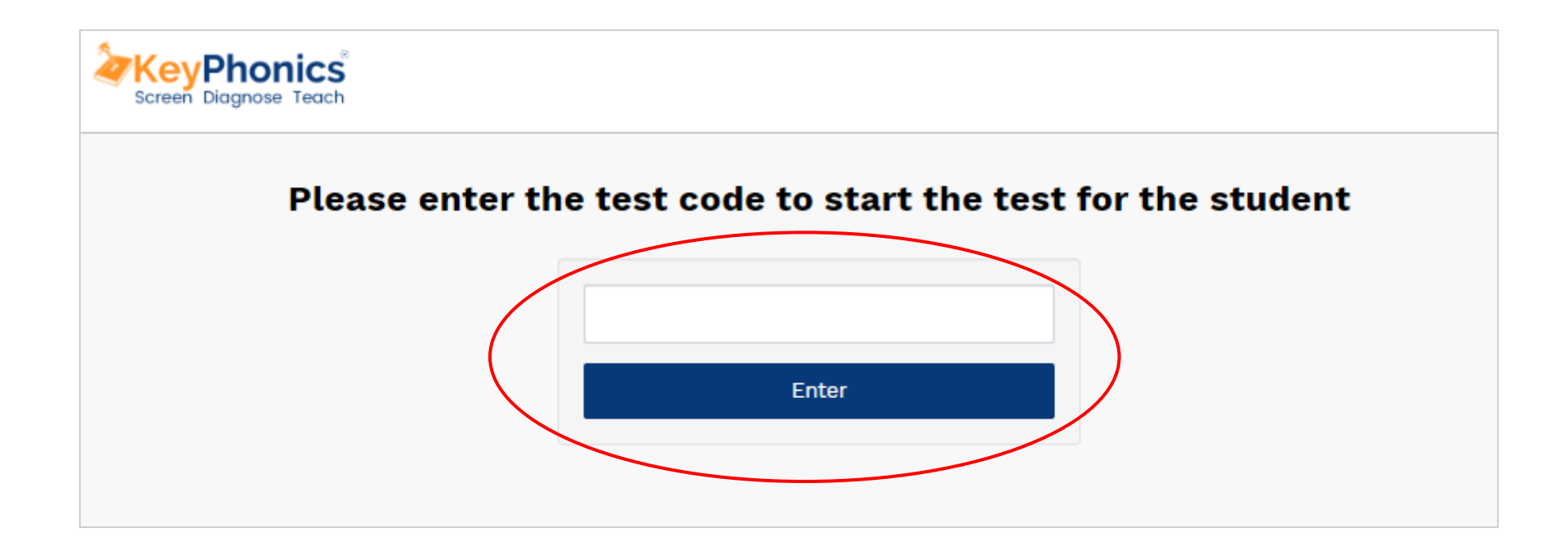

# Step 6: Teacher Set Up

### Select "Begin Test" to start the test immediately

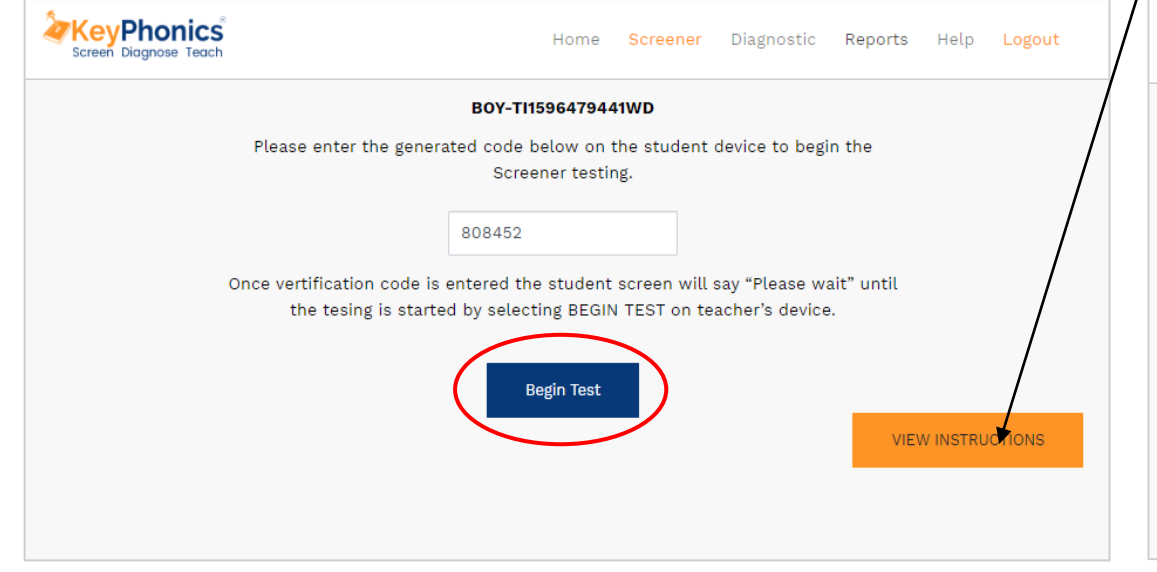

### 

| Screen Diagnose Teach                                                                                                    | Home                                                                                                    | Screener                                                                 | Diagnostic                                                       | Reports                                    | Help                              | Logout                     |
|----------------------------------------------------------------------------------------------------|----------------------------------------------------------------------------------------------------|--------------------------------------------------------------------------|------------------------------------------------------------------|--------------------------------------------|-----------------------------------|----------------------------|
|                                                                                                    | Screener Instru                                                                                                    | ictions:                                                                 |                                                                  |                                            |                                   |                            |
| • SCREENER DIRECTIONS:<br>Read the following paragraph to your stu<br>"I want you to read some words to me. T<br>words. I want you to try your best to read<br>the first word and read down the list. Be<br>first list. Please begin." | ident before selecting <b>Beg</b><br>These are not real words, e<br>d each made-up word. You<br>sure to do your best read | <b>in Test</b> on yo<br>except for the<br>u will see a s<br>ing. Any que | our device.<br>e last screen.<br>et of words o<br>stions? Look a | The rest ar<br>n each scre<br>at your scre | e ALL m<br>een. Star<br>een to se | ade-up<br>t with<br>ee the |
| Scoring:                                                                                                    |                                                                                                    |                                                                          |                                                                  |                                            |                                   |                            |
|                                                                                                    |                                                                                                    |                                                                          |                                                                  |                                            |                                   |                            |

# Step 6: Teacher Set Up Cont.

# The teacher device will now look like this

# The student device will now look like this

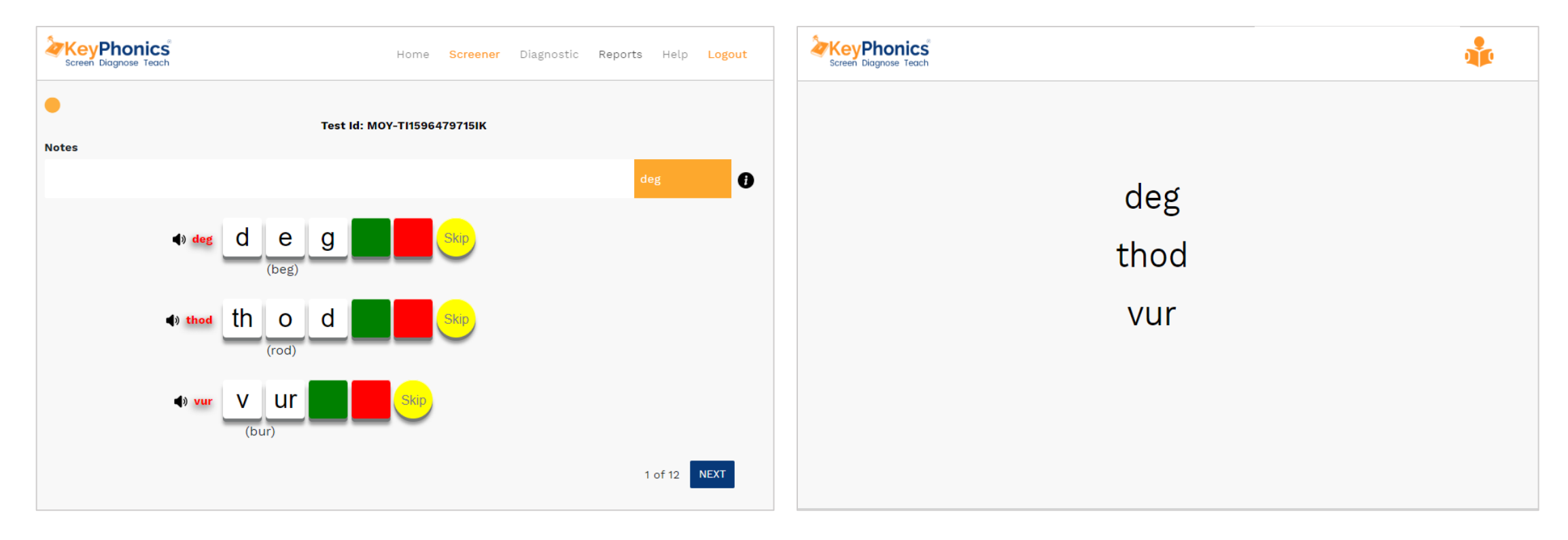

### Step 7: Administering the Test

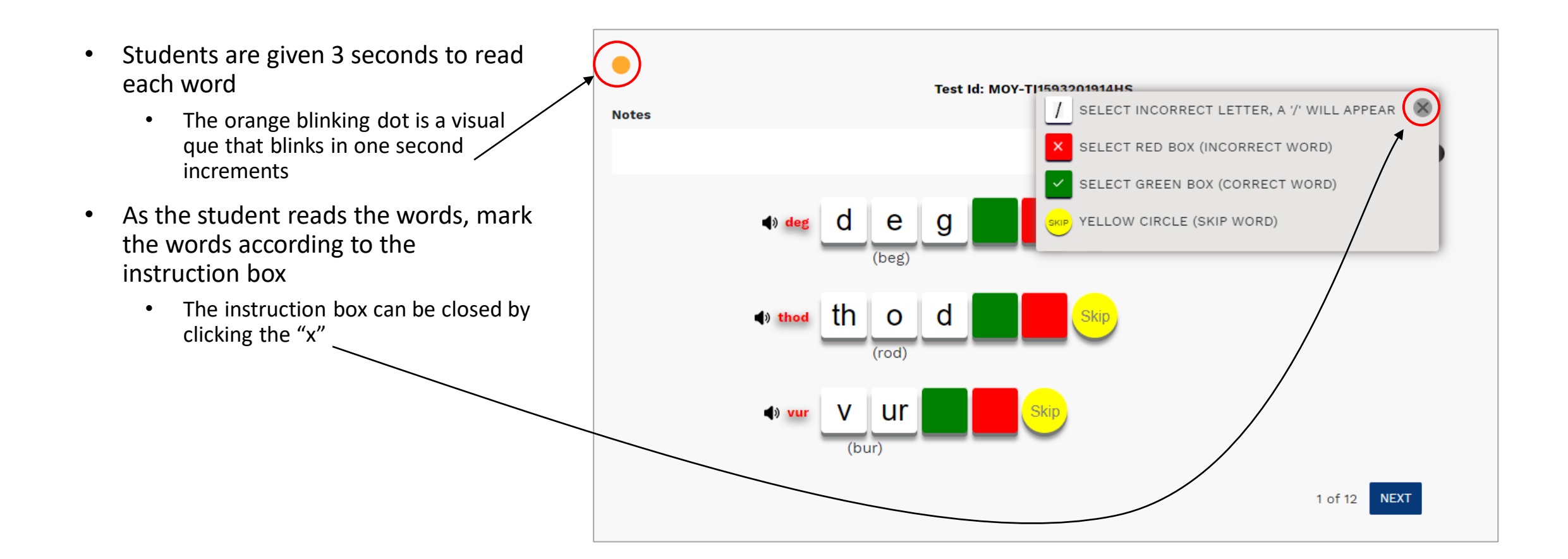

### Step 7: Administering the Test Cont.

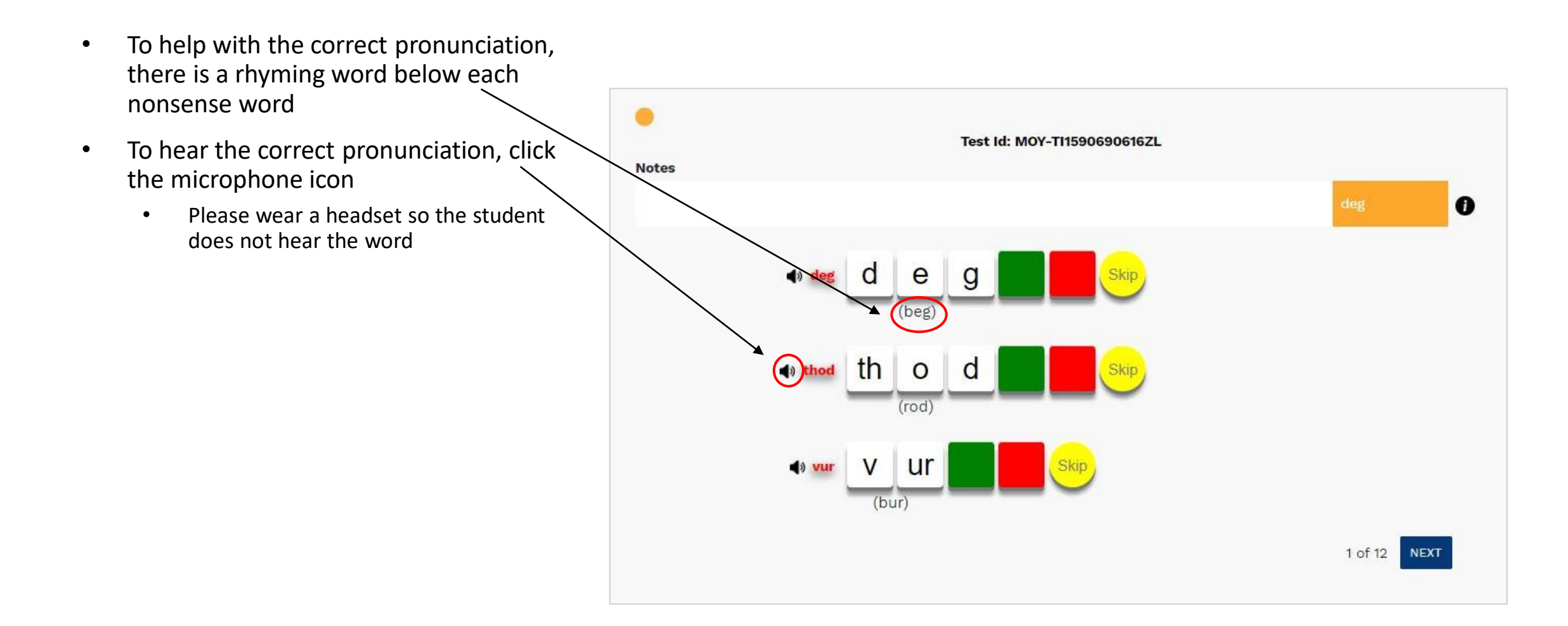

# SELECT INCORRECT LETTER

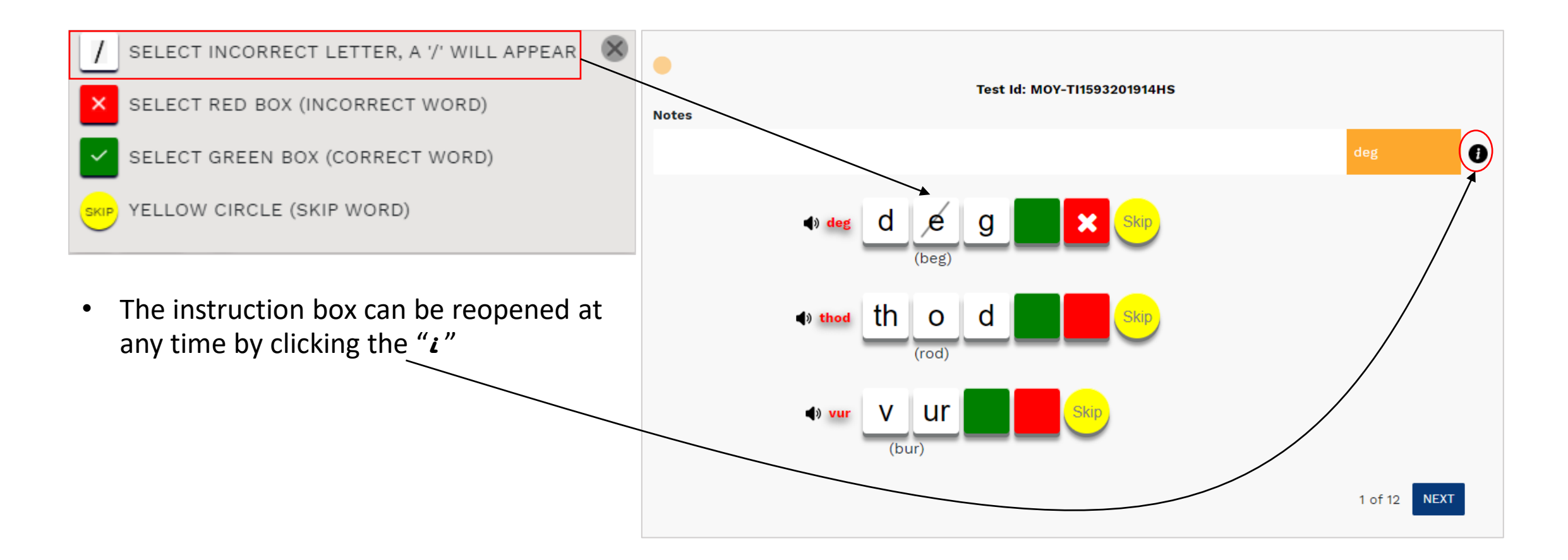

### Step 7: Administering the Test SELECT RED BOX (INCORRECT WORD)

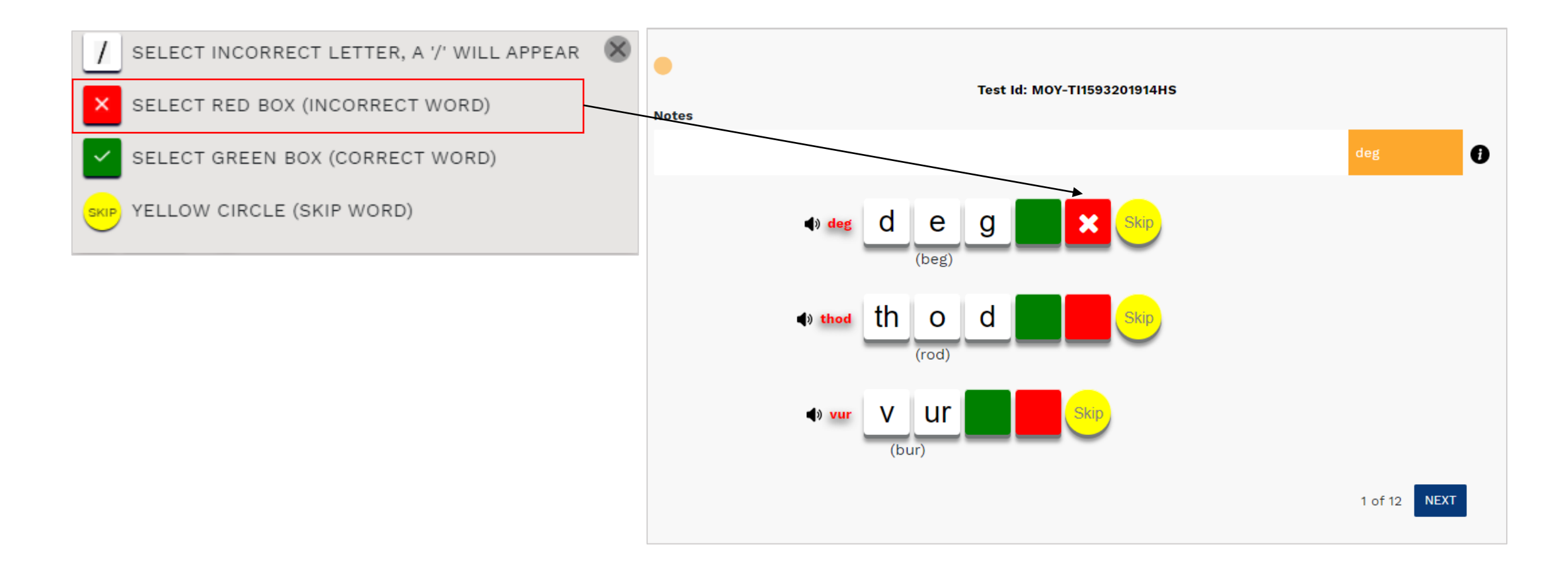

# SELECT GREEN BOX (CORRECT WORD)

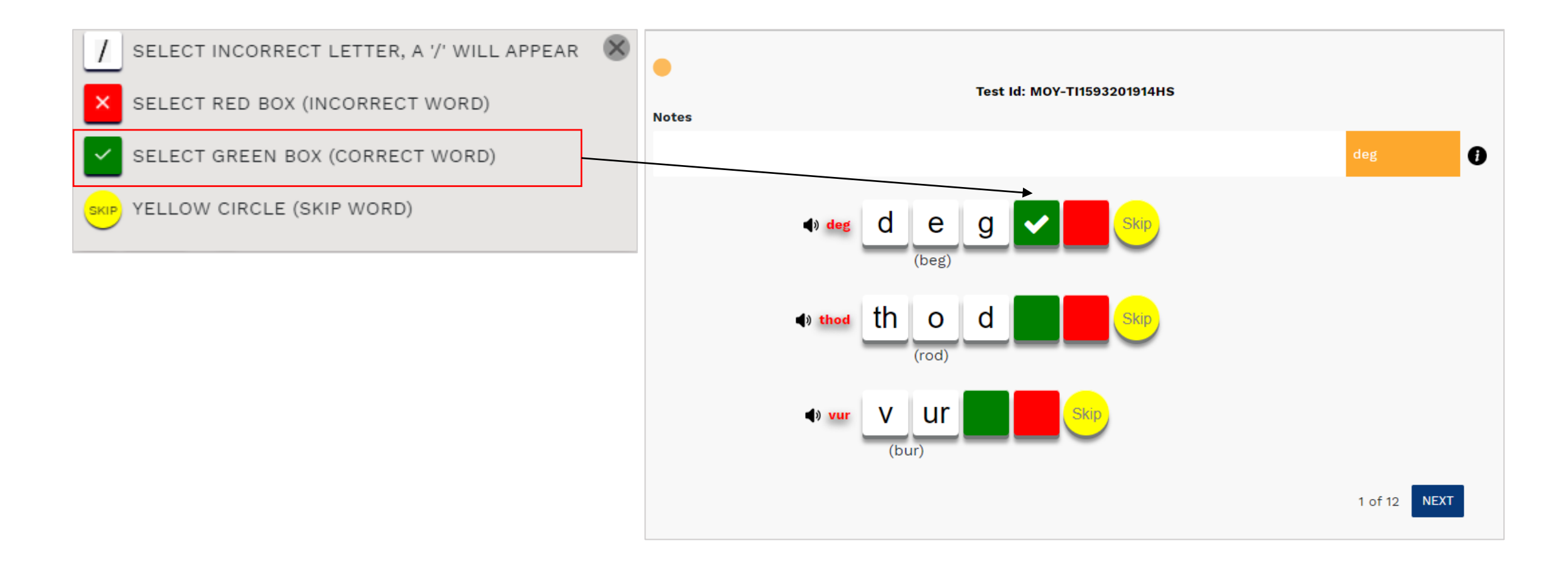

### Step 7: Administering the Test YELLOW CIRCLE (SKIP WORD)

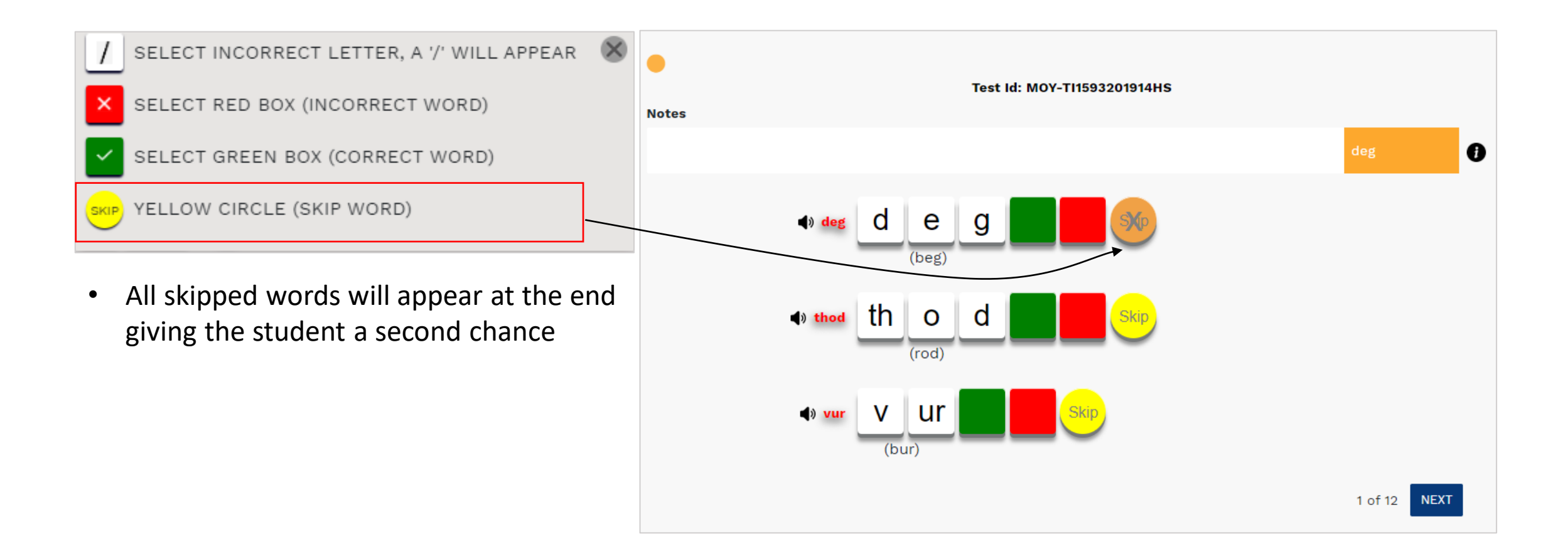

### Step 7: Administering the Test Cont.

- Notes can be added by clicking the orange box, selecting the word, and typing the note
- Once you are done marking the words, click "NEXT" to advance to the next set of words
  - This will also advance the student's screen
- Repeat step 7 until the test is complete

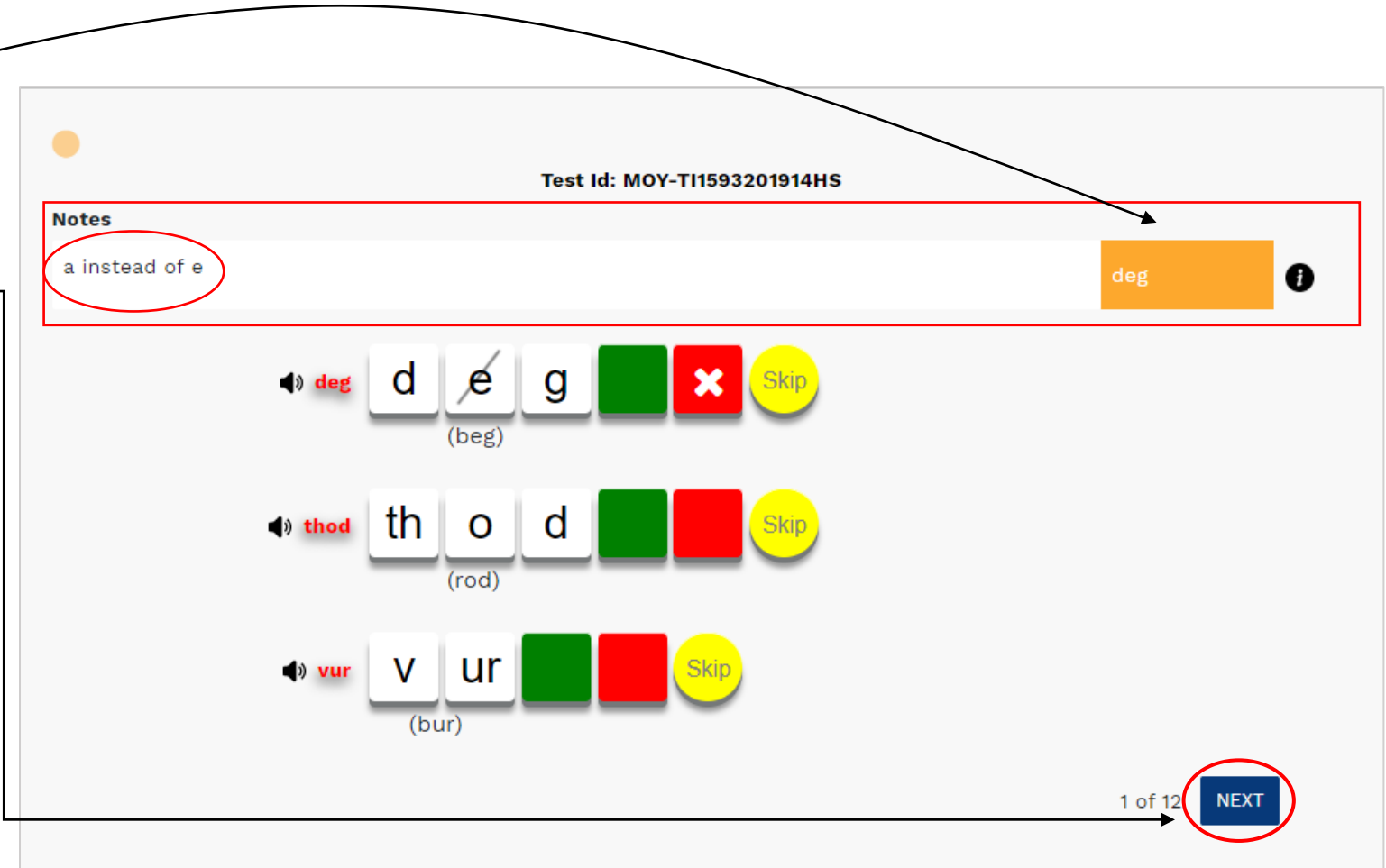

# Step 8: Viewing Reports

Once the test is complete, 3 reports are automatically generated

### 1. Screener Student Bar Graph Report

### 2. Screener Student Tile Report

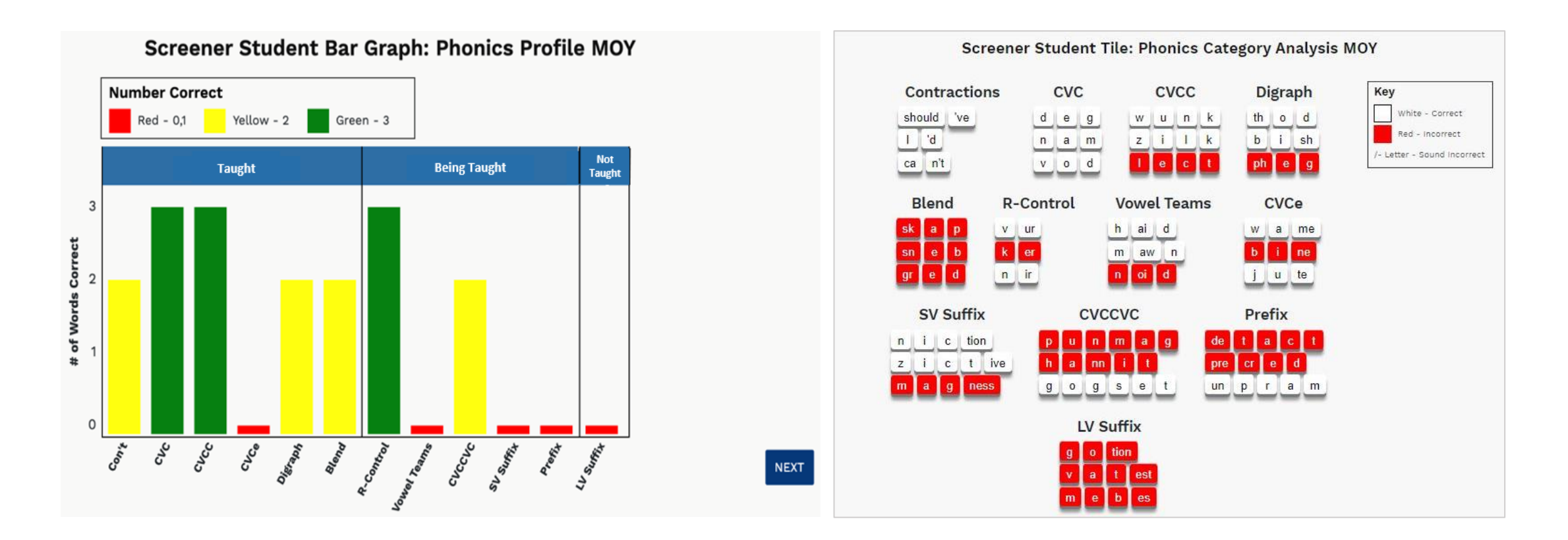

## Step 8 : Viewing Reports Cont.

#### 3. Diagnostic Recommendations Report

| Skill Category | Score | Expectation   |            |
|----------------|-------|---------------|------------|
| Contractions   | 2     | TAUGHT        | 0          |
| cvc            | 3     | TAUGHT        | $\bigcirc$ |
| счсс           | 3     | TAUGHT        | $\bigcirc$ |
| CVCe           | 0     | TAUGHT        | 0          |
| Digraph        | 2     | TAUGHT        | 0          |
| Blend          | 2     | TAUGHT        | 0          |
| R-Control      | 3     | TAUGHT        | $\bigcirc$ |
| Vowel Teams    | 0     | BEING TAUGHT  | $\bigcirc$ |
| суссус         | 2     | BEING TAUGHT  | $\bigcirc$ |
| SV Suffix      | 0     | BEING TAUGHT  | $\bigcirc$ |
| Prefix         | 0     | BEING TAUGHT  | $\bigcirc$ |
| LV Suffix      | 0     | NOT<br>TAUGHT | 0          |

All categories with the expectation of **TAUGHT** should have a score of 3/ green, or we recommend that the diagnostic for that category be given: **Contractions, CVCe, Digraph, Blend** 

You may also select additional categories for diagnostic testing by clicking on the circle.